## <u>How to use the RBWM online reporting system in 9</u> (easy) steps.

1. Firstly go to the RBWM website and register.

https://www3.rbwm.gov.uk

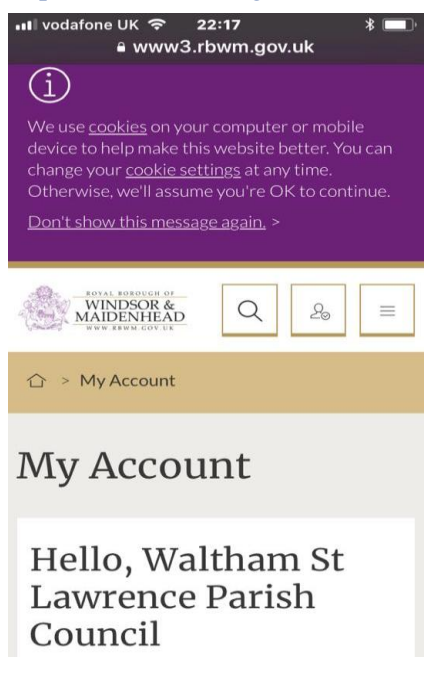

2. Select the area that you wish to report, eg If we are reporting overgrown verges we will select "Highways"

| <br>l vodafor | ne UK 중 22:17                                 |
|---------------|-----------------------------------------------|
|               | Highways: Fix-it form                         |
| R             | Green Garden Waste<br>Subscription Service    |
| Ĩ             | Report A Missed Bin<br>Collection             |
| ðĪ            | Request A New Bin or Replace<br>A Damaged Bin |
|               | •<br>Appealing A School Admission<br>Decision |
|               | • Renew Your Bus Pass                         |

3. Put in the name of the street/road/lane that is the problem area and move the little marker balloon to the correct location.

| יוו vodafone UK  ବ 2<br>mol.rbw    | 2:19 * 🛋<br>/m.gov.uk 🖒               |
|------------------------------------|---------------------------------------|
| Report it?                         | N N N N N N N N N N N N N N N N N N N |
| Zoom to a road                     | Pick a category                       |
| No Marine 3                        |                                       |
| Pender Can<br>Leaflet   Contains C | Next >>                               |
| < > [                              |                                       |

4. Select the type of problem - let's say grass cutting

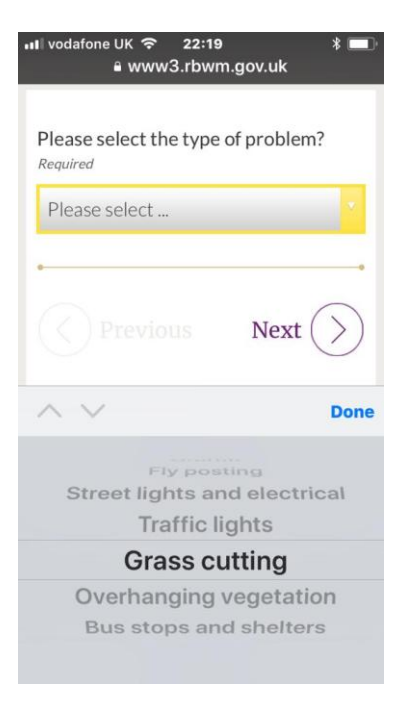

5. Describe where it is- e.g verge and a brief description of why it is a problem.

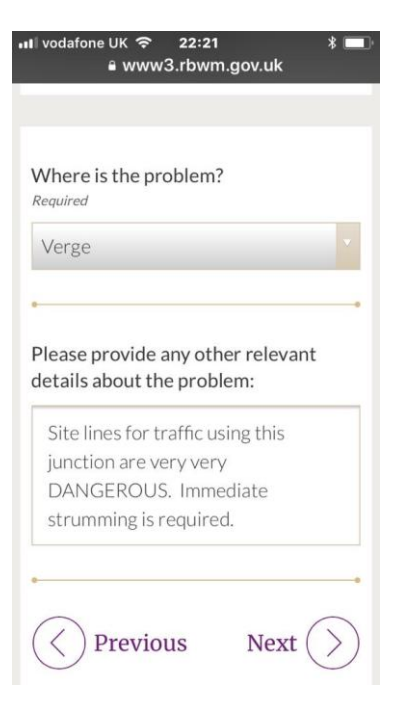

6. If you have a photo upload here.

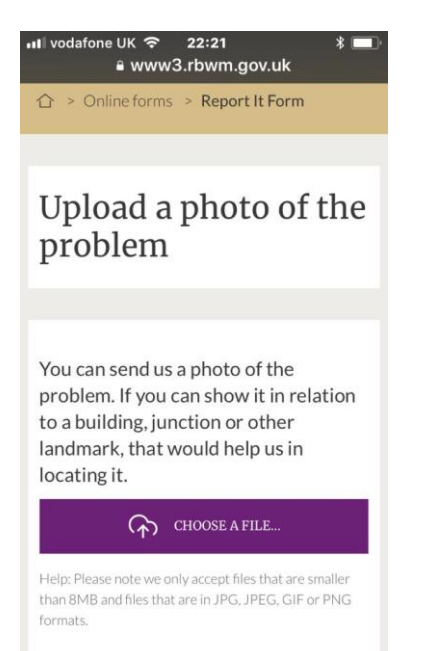

7. Even though you've had to sign in to access the system you now need to input your details.

| । vodafone UK 🗢 22:23 🛛 🖇 🔳<br>ध www3.rbwm.gov.uk |   |  |  |
|---------------------------------------------------|---|--|--|
| Your Details                                      |   |  |  |
|                                                   |   |  |  |
|                                                   |   |  |  |
| Title                                             |   |  |  |
| Required                                          |   |  |  |
| Mrs                                               |   |  |  |
|                                                   |   |  |  |
| 8                                                 | • |  |  |
| First name                                        |   |  |  |
| Required                                          |   |  |  |
| Waltham St Lawrence                               |   |  |  |
|                                                   |   |  |  |
| 0                                                 | • |  |  |
| lastname                                          |   |  |  |
|                                                   |   |  |  |
| Required                                          |   |  |  |

8. You get to check a summary of your report.

| • www3.rbwm.gov.uk<br>Confirmation of<br>supplied details                |                                                                                                    |  |  |  |
|--------------------------------------------------------------------------|----------------------------------------------------------------------------------------------------|--|--|--|
| Question                                                                 | Answer                                                                                                    |  |  |  |
| Please select<br>the type of<br>problem?                                 | Grass cutting                                                                                                 |  |  |  |
| Where is the problem?                                                    | Verge                                                                                                    |  |  |  |
| Please<br>provide any<br>other relevant<br>details about<br>the problem: | Site lines for traffic using<br>this junction are very very<br>DANGEROUS. Immediate<br>strumming is required. |  |  |  |
| You can send<br>us a photo of<br>the problem.<br>If you can              |                                                                                                    |  |  |  |

9. If all is OK press submit. Job done.